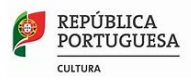

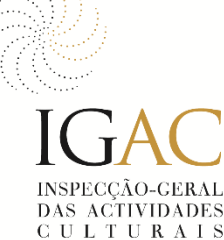

# Instruções de preenchimento do formulário Portaria n.º 29-B/2022, de 11 de janeiro Registo dos Profissionais da Área da Cultura

## I Enquadramento

Podem inscrever-se no RPAC, a qualquer altura, todos os profissionais das artes do espetáculo, do audiovisual, das artes visuais e da criação literária, que exerçam esta atividade de forma independente ou por conta de outrem, com residência legal em território nacional.

O presente documento contém as instruções necessárias de acesso e de preenchimento do formulário.

#### II Instruções gerais para acesso e submissão do formulário

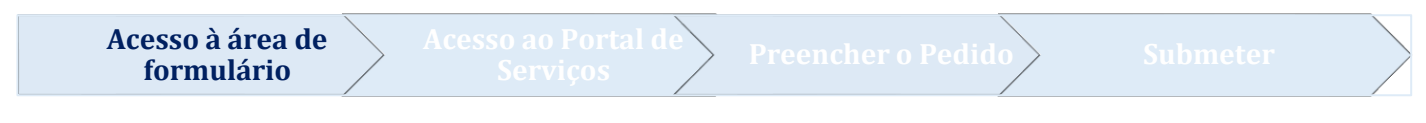

- a) Aceder ao endereço https://www.igac.gov.pt/servicos
- b) Autenticação

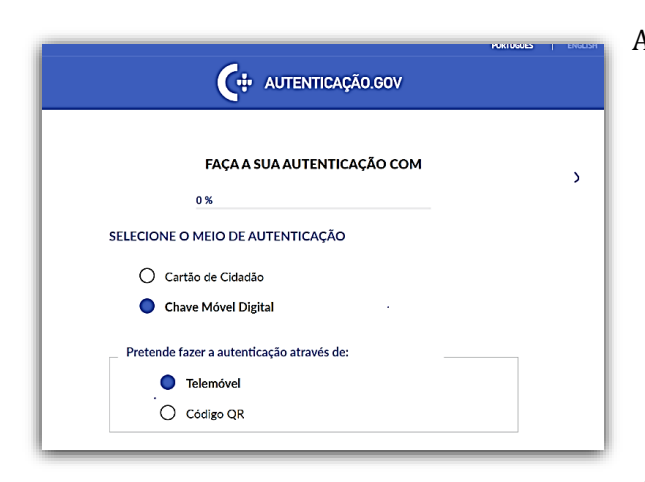

Autenticar-se através do cartão de cidadão ou chave móvel digital (telemóvel ou Código QR)

Saiba como pedir a Chave Móvel Digital (CMD) online ou num balcão de atendimento. Ativar online: <u>https://eportugal.gov.pt/servicos/ativar-a-</u> <u>chave-movel-digital</u>

Após autenticar-se clicar em Continuar

|                                                                | <b>@</b>           | REPÚBLICA<br>PORTUGUESA<br>CULTURA | 2CÃO-GERAL<br>VITVIDADES<br>.T U R A I S |
|----------------------------------------------------------------|--------------------|------------------------------------|------------------------------------------|
| Acesso à área de<br>formulário Acesso ao Portal de<br>Serviços | Preencher o Pedido | Submeter                           |                                          |

Quando aceder ao portal de serviços vai encontrar a seguinte imagem:

| ę | REPÚBLICA<br>PORTUGUESA<br>MAR IGAC FORM                                                                               | Portal de Serviços                                                                                                    |                                                                                         | SAR                                                            |
|---|----------------------------------------------------------------------------------------------------|----------------------------------------------------------------------------------------------------|-----------------------------------------------------------------------------------------|----------------------------------------------------------------|
|   | 🕷 NOVO PEDIDO PEDIDOS EM EDIÇ                                                                                          | ÃO PEDIDOS EFETUADOS MENSAGENS                                                                                                    |                                                                                         |                                                                |
|   | PEDIDOS EM EDIÇÃO<br>Aceder a todos os seus pedidos que<br>se encontam em delção e que a inda<br>não foram submetidos. | EDIDOS EFETUADOS     Orosultar todos os pelidos que já preschure e submetre.     Adicionar novas pelidos pa documentos a pelidos já efetuados. | LENSAGENS<br>LAISo tem mesagess novas.<br>Clique ou usa setas para ver as<br>mensagens. | ÁRE A PESSOAL<br>• Dados pressoais<br>• Normear representantes |
| R | IVO PEDIDO                                                                                                    |                                                                                                    |                                                                                         |                                                                |
|   |                                                                                                    |                                                                                                    | Compete 2020                                                                            | DGAL<br>D20 Undo Europea<br>Profe de Consto                    |
|   |                                                                                                    |                                                                                                    |                                                                                         | <b>Sonline</b> desk                                            |

*Nota informativa:* Se pretender que os seus dados de identificação fiquem registados automaticamente, aceda à "Área Pessoal" para o respetivo preenchimento.

Clique no campo inferior "**REGISTOS DOS PROFISSIONAIS DA ÁREA DA CULTURA**" e depois em Registo dos Profissionais da Área da Cultura Acesso à área de Acesso ao Portal de Preencher o Pedido Submeter

No campo seguinte irão aparecer os seus dados e no pedido a preencher clique na opção **"Preencher o pedido"** e vão-lhe aparecer os campos de preenchimento.

Os campos de <u>**"1. Identificação do Profissional da Área da Cultura**"</u> com os seguintes elementos:

- Nome completo (preenchido automaticamente)
- NIF (preenchido automaticamente)
- CC/BI (preenchido automaticamente)
- NISS (preenchido automaticamente)
- Nacionalidade (escolher opção)
- o Data nascimento
- o Morada
- o Localidade e código portal
- o Distrito e Concelho
- o E-mail
- o Contacto telefónico
- o Género

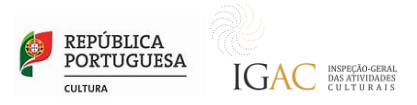

Na secção seguinte <u>"2. Situação Profissional"</u> tem as seguintes opções:

| Vínculo (uma ou mais opções) *        |   |
|---------------------------------------|---|
| Escolha uma ou mais opcoes            |   |
| Profissão (uma ou mais opções) *      |   |
| Escolha uma ou mais opcoes            |   |
| CAE principal é da área da cultura? 🗌 | - |
| CAES (uma ou mais opções) *           |   |
| Escolha uma ou mais opcoes            |   |
| CIRS (uma ou mais opções) *           |   |
| Escolha uma ou mais opcoes            |   |

Ao clicar no campo "Vínculo (uma ou mais opções)" aparecem 4 opções:

| Vínculo (uma ou    | mais opções) *                   |                                     |             |  |
|--------------------|----------------------------------|-------------------------------------|-------------|--|
|                    |                                  |                                     |             |  |
| Trabalhador por co | onta de outrem (TCO), qualquer o | que seja a modalidade de contrato ( | de trabalho |  |
| Membros de orgão   | os estatutário (MOE) de pessoas  | coletivas na área da cultura        |             |  |
| Trabalhadores Ind  | ependentes (TI), incluíndo os em | presários em nome individual        |             |  |
| Titulares de Estab | elecimentos de Responsabilidade  | e Limitada da Área da Cultura       |             |  |

No caso de ser trabalhador por conta de outrem (TCO) surge o campo para selecionar profissão(s). No caso de ser membro de órgão estatutário (MOE), trabalhador independente (TI) e/ou titular de estabelecimento de responsabilidade limitada da Área da Cultura, surgem para preenchimento os seguintes campos:

| Vinculo (uma ou mais opções)                                                                                                    |  |
|----------------------------------------------------------------------------------------------------|--|
| Escolha uma ou mais opcoes                                                                                                    |  |
| Profissão (uma ou mais opções) *                                                                                                    |  |
| Escolha uma ou mais opcoes                                                                                                    |  |
|                                                                                                    |  |
| CAE principal é da área da cultura? 🗆                                                                                                    |  |
| CAE principal é da área da cultura? □<br>CAES (uma ou mais opções) *                                                                                |  |
| CAE principal é da área da cultura? □<br>CAES (uma ou mais opções) *<br>Escolha uma ou mais opcoes                                                  |  |
| CAE principal é da área da cultura?<br>CAES (uma ou mais opções) *<br>Escolha uma ou mais opcoes<br>CIRS (uma ou mais opções) *                     |  |
| CAE principal é da área da cultura?  CAES (uma ou mais opções) *Escolha uma ou mais opções) * CIRS (uma ou mais opções) *Escolha uma ou mais opções |  |

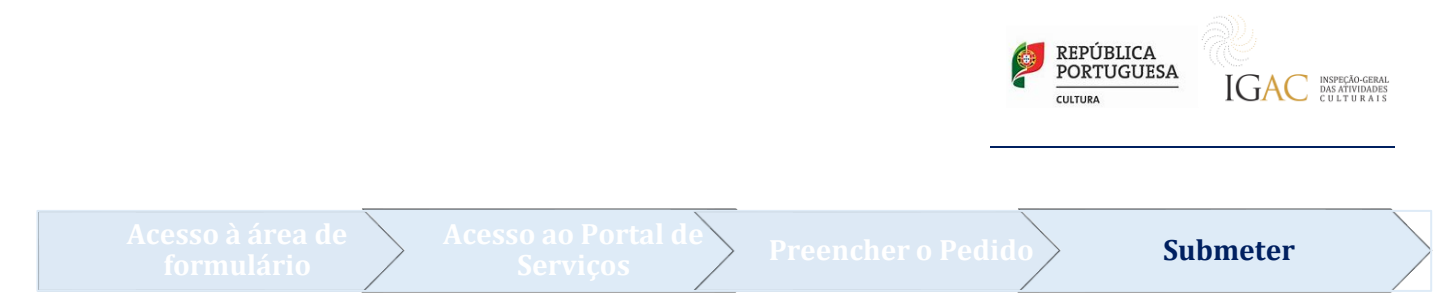

Após concluir o preenchimento para efeitos de registo, caso concorde com os termos, terá de selecionar os seguintes campos obrigatórios e submeter.

| Declaro que todas as informações prestadas neste formulário correspondem à verdade.                                                                                                    |       |
|----------------------------------------------------------------------------------------------------|-------|
| Declaro, de forma esclarecida, o meu consentimento para efeitos de tratamento de dados pessoais no âmbito dos procedimentos inerentes ao<br>registo nacional dos profissionais da área da cultura e dos decorrentes, em conformidade com o definido em sede do RGPD. |       |
| Autorizo o tratamento dos dados pessoais inseridos neste formulário pela IGAC para efeitos estatísticos.                                                                                                    |       |
| Autorizo a interoperabilidade do meu número de registo de profissional da área da cultura junto da Segurança Social.                                                                                                    |       |
| Autorizo a consulta junto da Autoridade Tributária e Aduaneira:<br>• Da informação de cadastro relativa à data de início e, quando aplicável, a data de cessação da atividade.<br>• Dos CAEs e códigos CIRS.                                                         |       |
| IMPORTANTE: O Cartão do Profissional da Área da Cultura será emitido exclusivamente em formato eletrónico, a disponibilizar na Bols<br>Documentos, na plataforma id.gov e na Área Reservada do Balcão de Serviços.                                                   | sa de |
| Submeter Cancelar                                                                                                    |       |

Para confirmar a submissão deve selecionar a opção concluir.

| Serviço:       Registo dos Profissionais da Área da Cultura - Registo dos Profissionais da Área da Cultura         Pedido:       P08 Registo dos Profissionais da Área da Cultura         Requerente:       NIF:         Pretende avançar com a conclusão deste pedido?         Volta       Concluir | Validar Pedido                                                   |                                                                                                |         | ✓ VOLTAR PREENCHIMENTO                           |  |
|----------------------------------------------------------------------------------------------------|------------------------------------------------------------------|------------------------------------------------------------------------------------------------|---------|--------------------------------------------------|--|
| Requerente:     NIF:       Pretende avançar com a conclusão doste pedido?       Volta                                                                                                    | Serviço:                                                         | Registo dos Profissionais da Área da Cultura - Registo dos<br>Profissionais da Área da Cultura | Pedido: | P08 Registo dos Profissionais da Área da Cultura |  |
| Pretende avançar com a conclusão deste pedido?<br>Volta Concluir                                                                                                    | Requerente:                                                      |                                                                                                | NIF:    |                                                  |  |
|                                                                                                    | Pretende avançar com a conclusão deste pedido?<br>Volta Concluir |                                                                                                |         |                                                  |  |

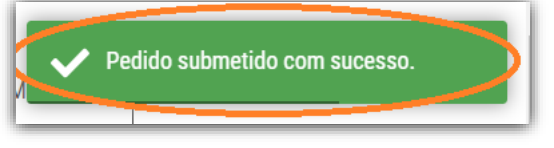

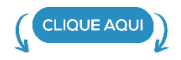

### <u>Acesso ao formulário RPAC</u>

## Como fazer a Chave Móvel Digital

<u>https://www.youtube.com/watch?v=jYvse5a0dW0</u> <u>https://www.youtube.com/watch?v=UlwLzd5FmIA</u> <u>https://www.youtube.com/watch?v=otk42mUEjqM</u>

#### Link para ativar online chave móvel https://eportugal.gov.pt/servicos/ativar-a-chave-movel-digital